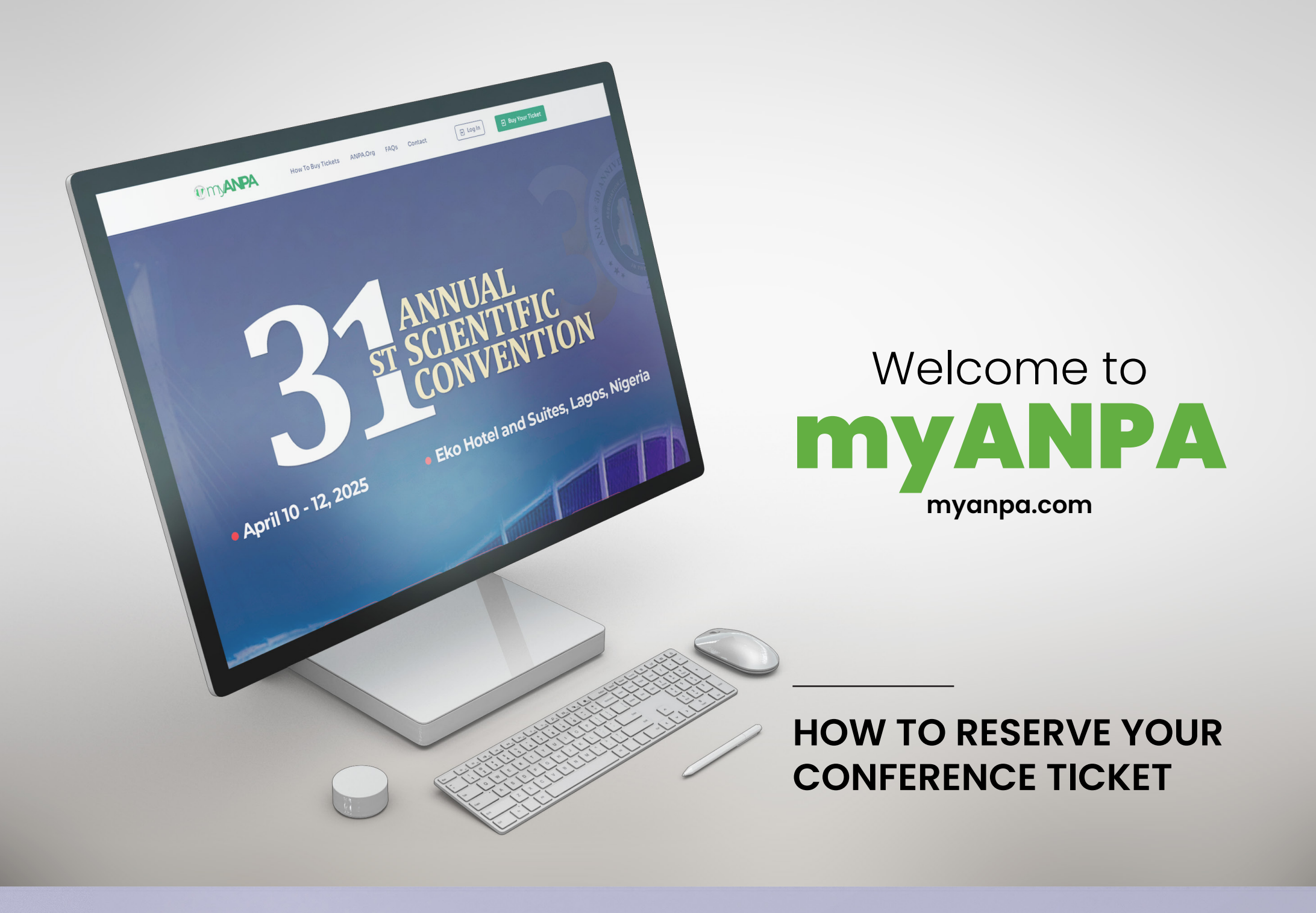

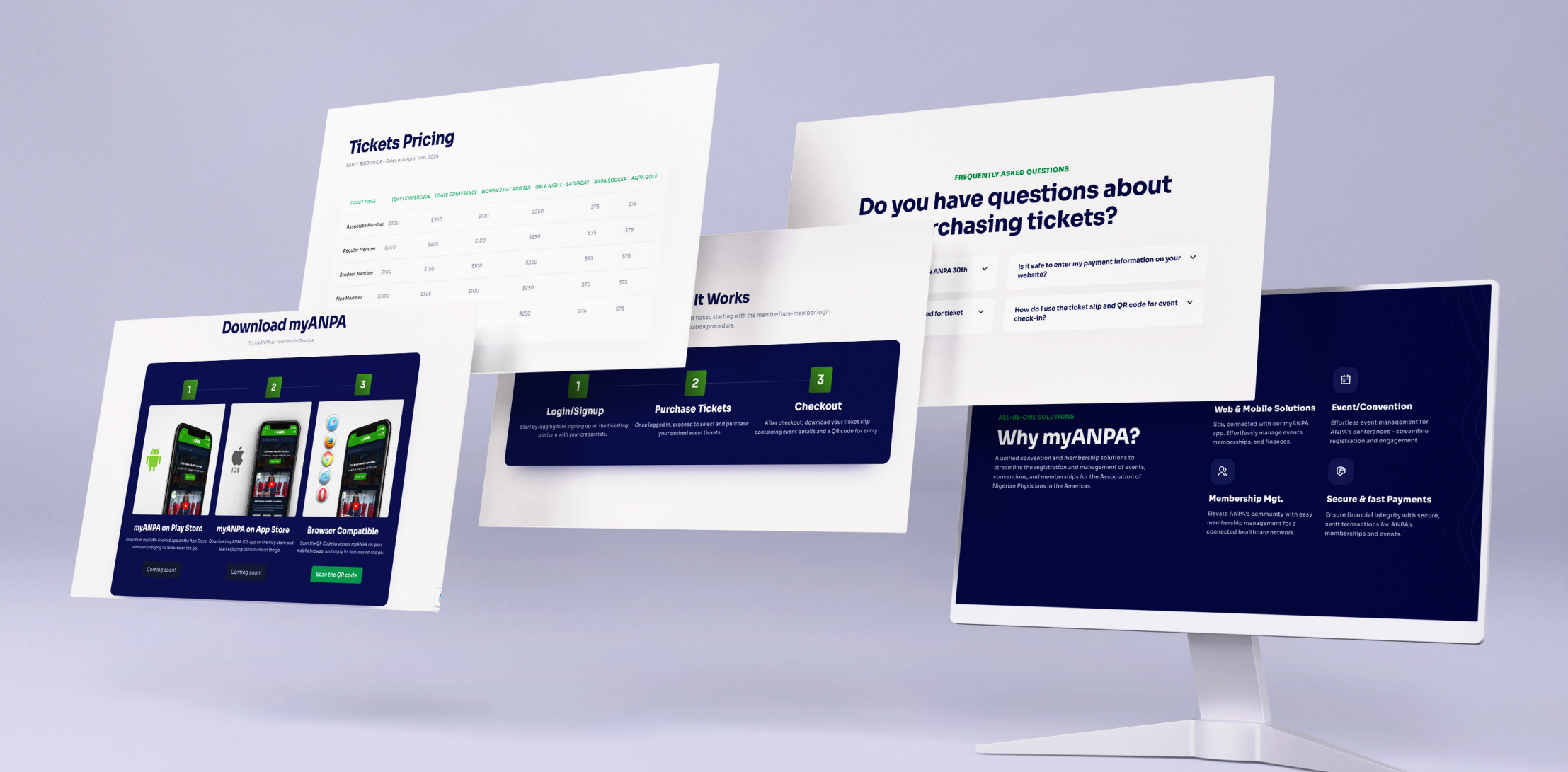

## **TO SIGN-UP & SIGN-IN** Visit the website- https://myanpa.com or https://anpa.org

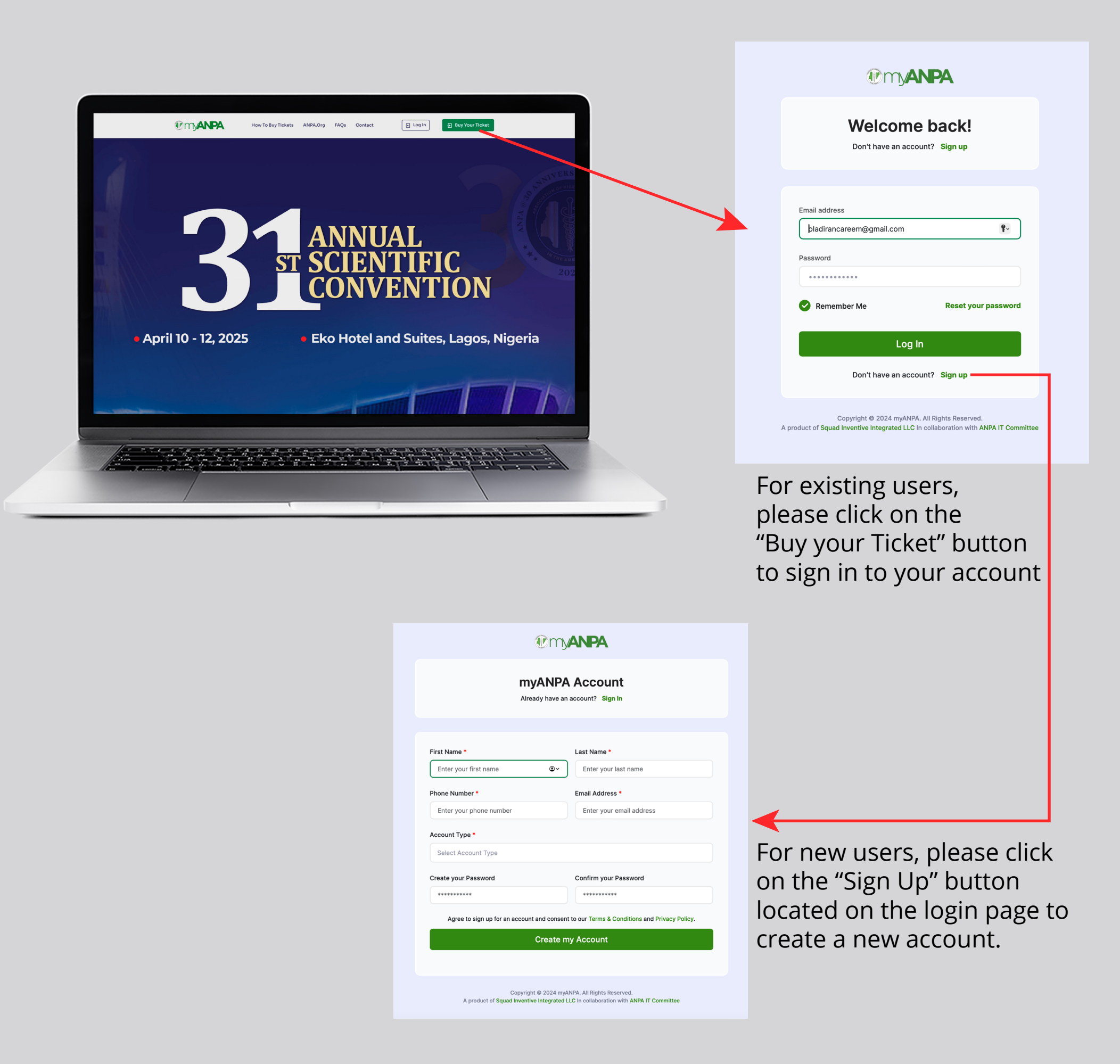

## FOR EXISTING USERS

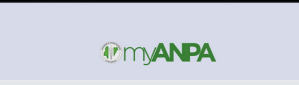

Enter your email address

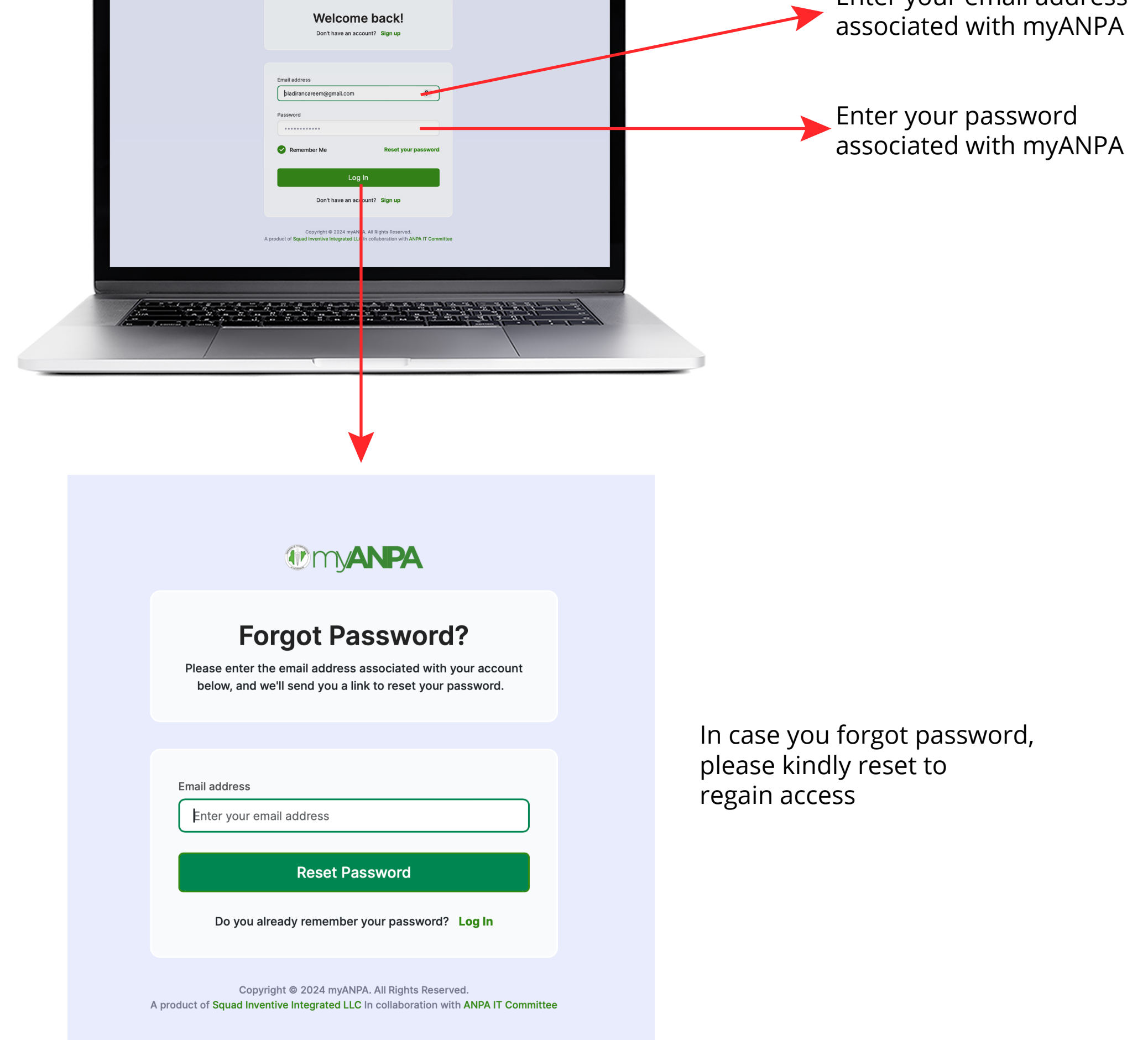

## FOR NEW USERS

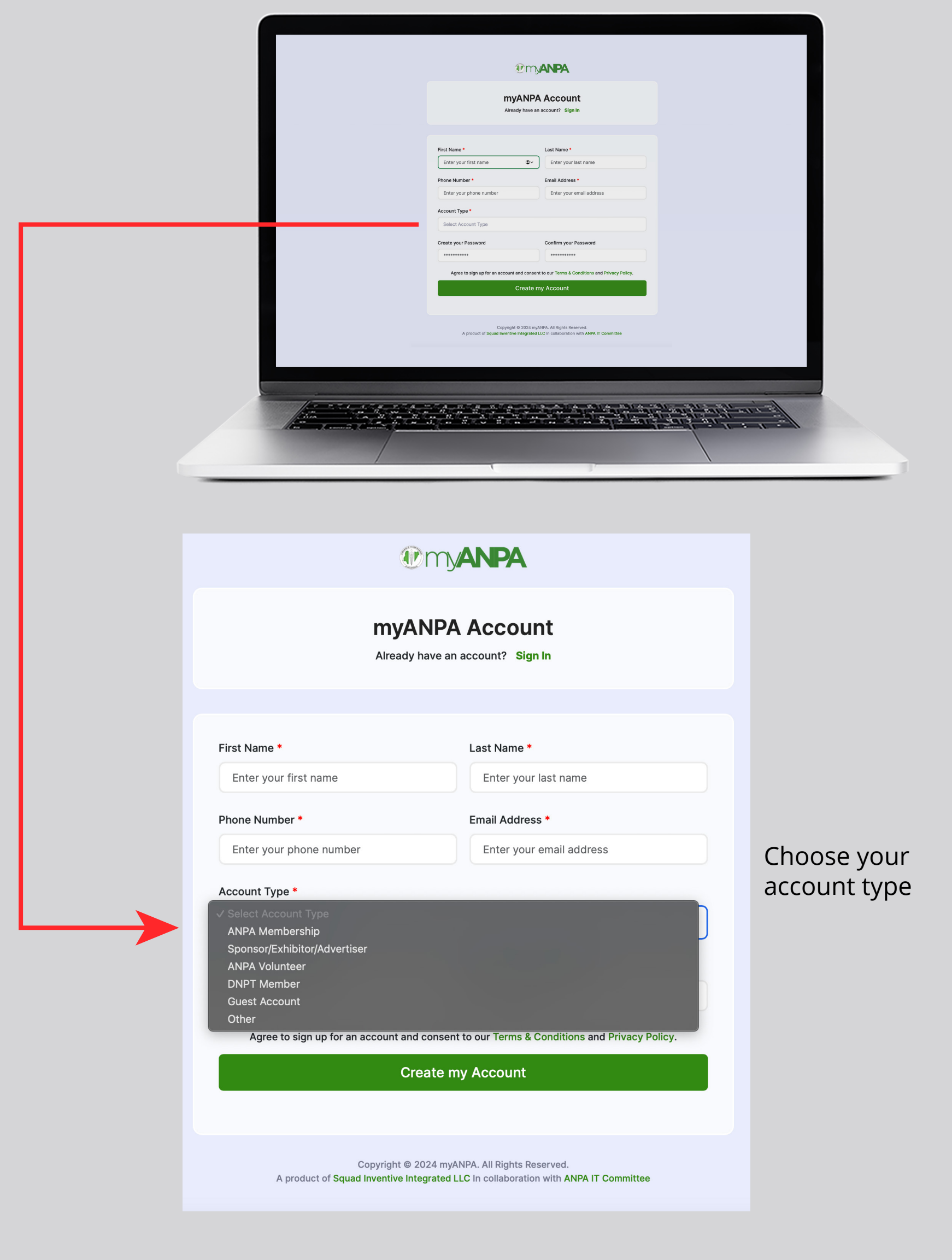

#### **TO RESERVE YOUR TICKET**

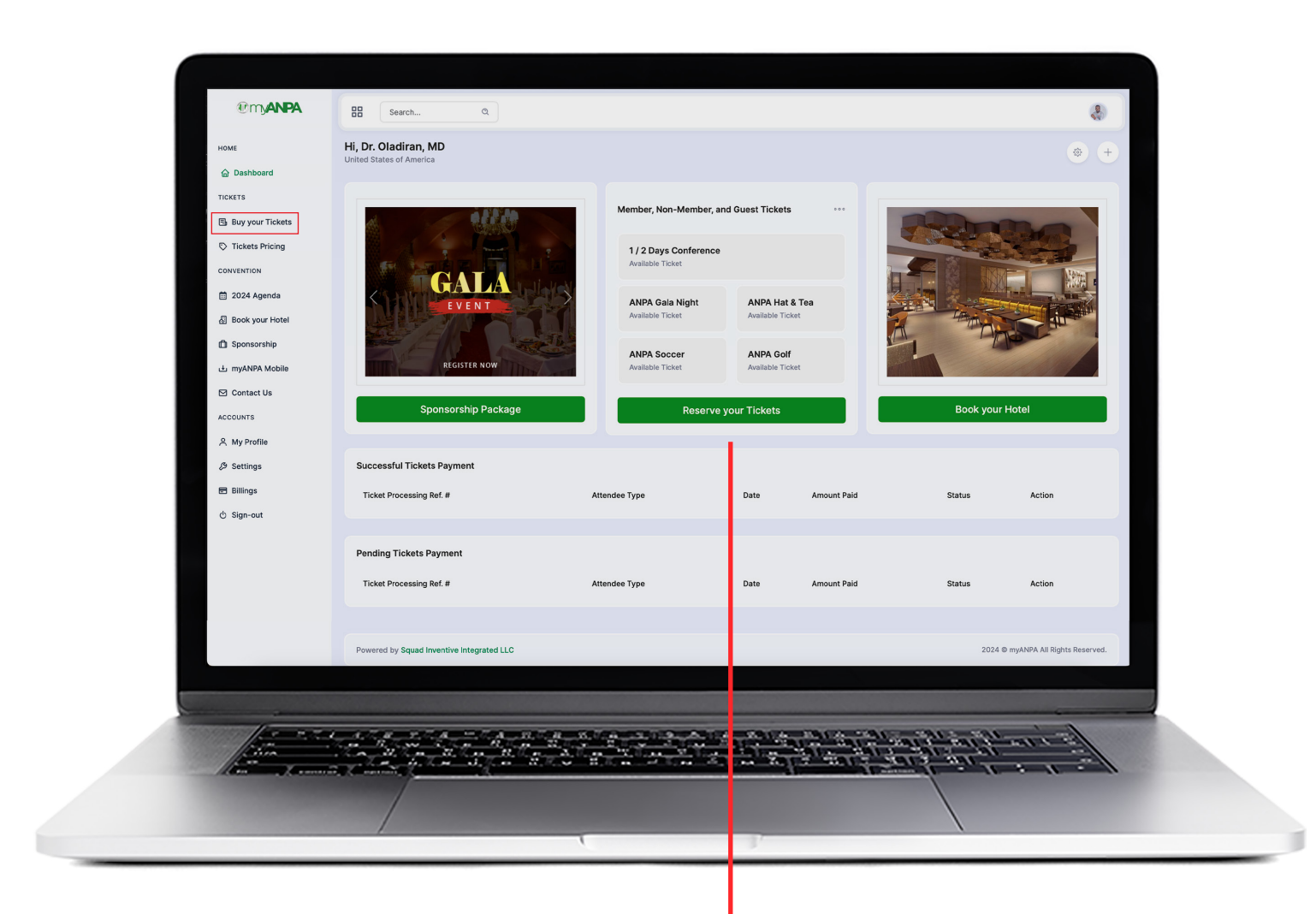

Choose your atendee type to buy your ticket

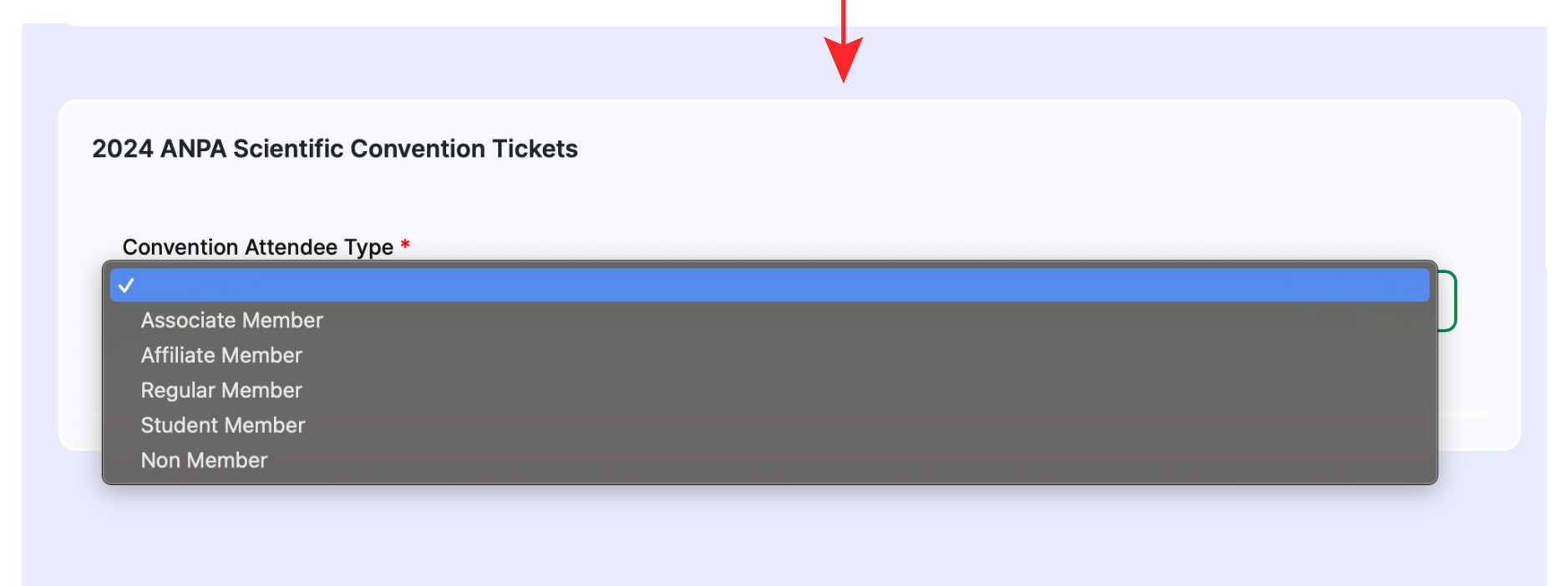

### VERIFY YOUR MEMBERSHIP -Associate, Affiliate, Regular, and Student

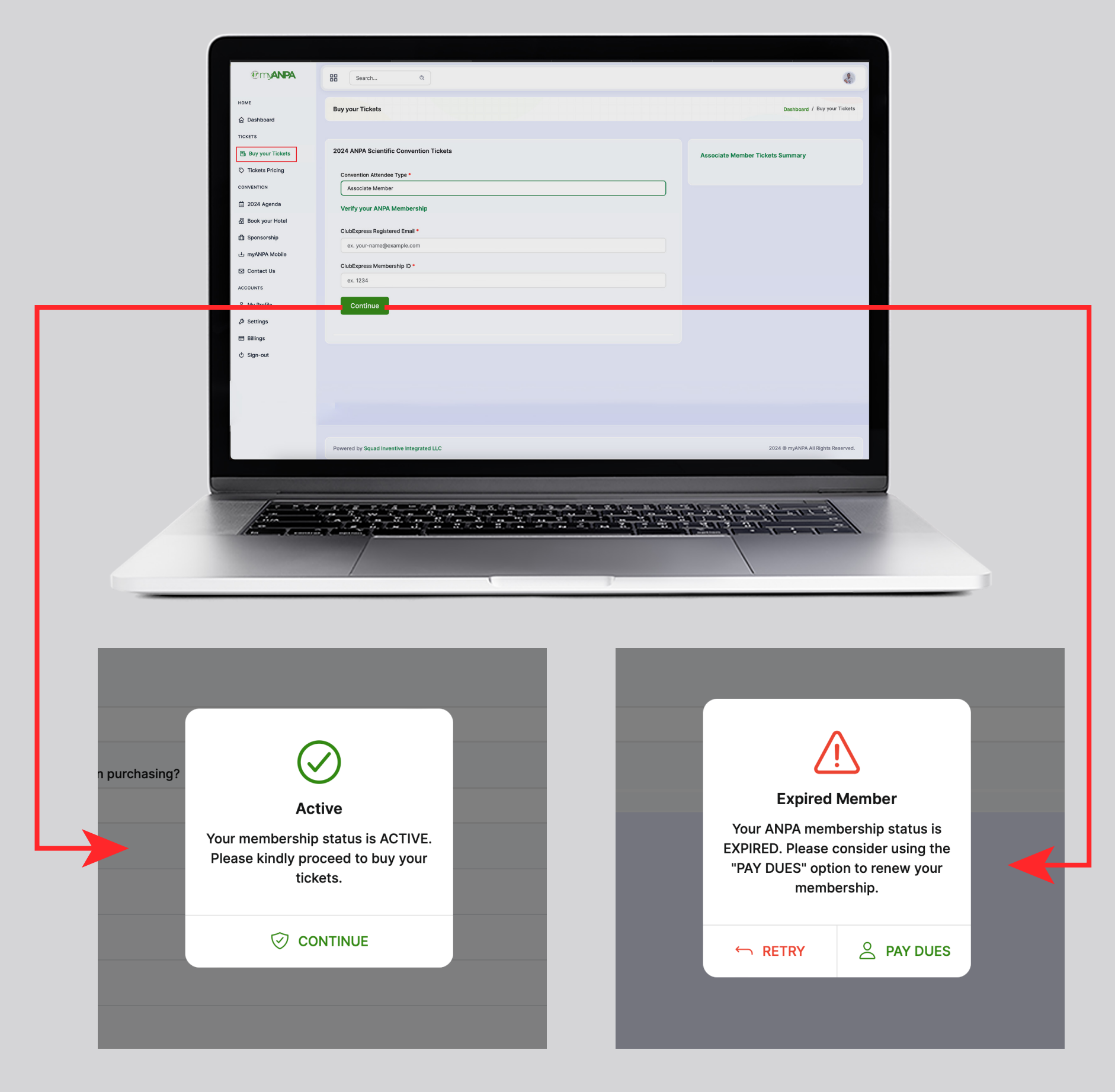

If Active, please continue to reserve your tickets

If member expired, please click on the **"PAY DUES"** button to renew your membership through the *anpa.ClubExpress.com* 

#### RESERVE YOUR TICKETS AS A MEMBER/ NON-MEMBER

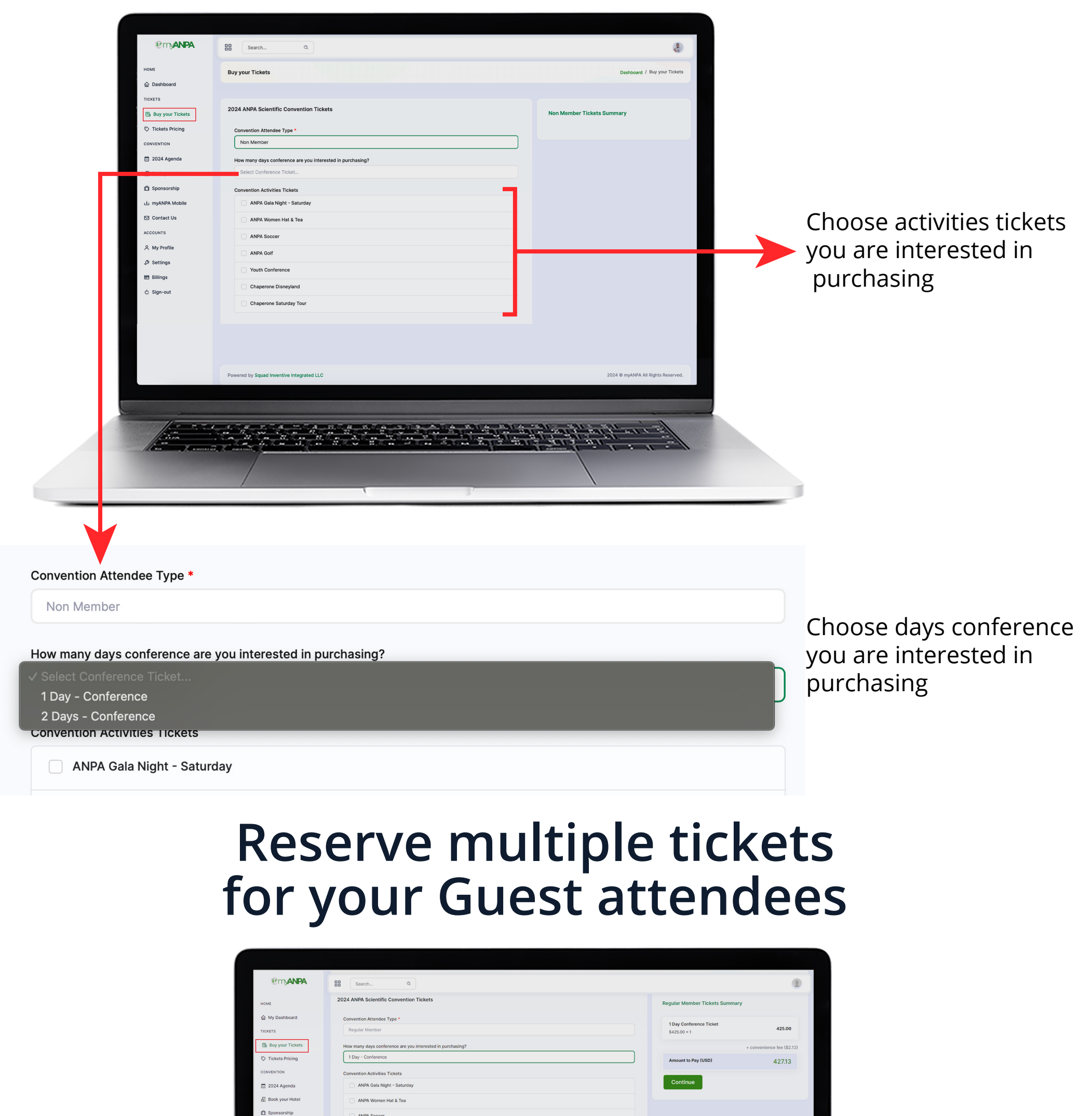

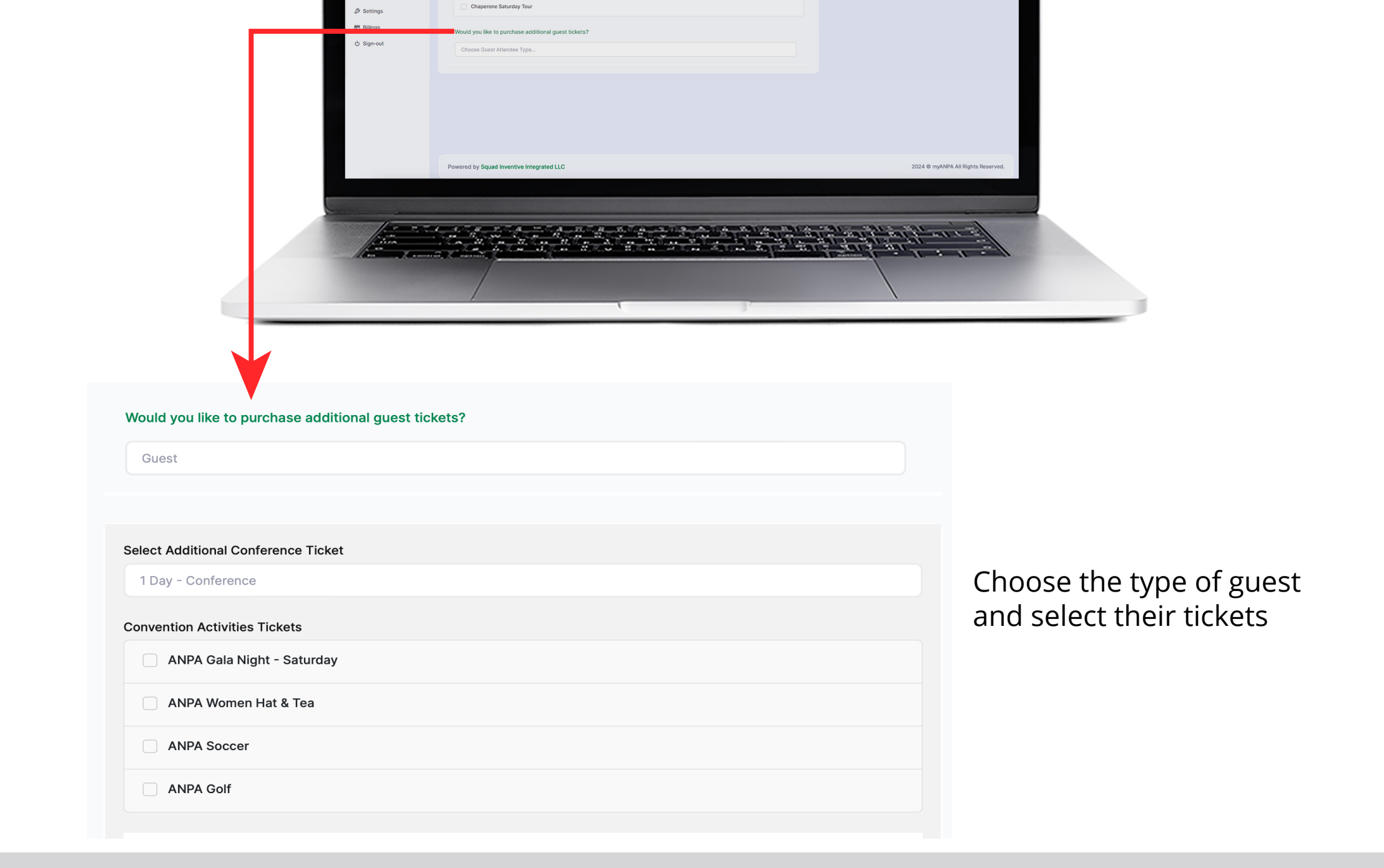

ANPA Golf

Cor

# TICKETS SUMMARY & PAYMENT CHECKOUT

|                                                                                                    |                                                                                                    |                                                                                        |                                                                |                                                                                                    | 31                                                                                                    |  |
|----------------------------------------------------------------------------------------------------|----------------------------------------------------------------------------------------------------|----------------------------------------------------------------------------------------|----------------------------------------------------------------|----------------------------------------------------------------------------------------------------|----------------------------------------------------------------------------------------------------|--|
|                                                                                                    | 10 m ANPA                                                                                                    | Search Q                                                                               |                                                                | 4                                                                                                    |                                                                                                    |  |
|                                                                                                    | номе                                                                                                    | Buy your Tickets                                                                       |                                                                | Dashboard / Buy your Tickets                                                                                                    |                                                                                                    |  |
|                                                                                                    | C Dashboard                                                                                                    |                                                                                        |                                                                |                                                                                                    |                                                                                                    |  |
|                                                                                                    | Buy your Tickets                                                                                                    | 2024 ANPA Scientific Convention Tickets                                                |                                                                | Non Member Tickets Summary                                                                                                    |                                                                                                    |  |
|                                                                                                    | C Tickets Pricing                                                                                                    | Convention Attendee Type *                                                             |                                                                |                                                                                                    |                                                                                                    |  |
|                                                                                                    | CONVENTION                                                                                                    | Non Member                                                                             |                                                                |                                                                                                    |                                                                                                    |  |
|                                                                                                    | 2024 Agenda     Book your Hotel                                                                                                    | How many days conference are you interested in purchasing?<br>Select Conference Ticket | 15                                                             |                                                                                                    |                                                                                                    |  |
|                                                                                                    | D Sponsorship                                                                                                    | Convention Activities Tickets                                                          |                                                                |                                                                                                    |                                                                                                    |  |
|                                                                                                    | 止 myANPA Mobile                                                                                                    | ANPA Gala Night - Saturday                                                             |                                                                |                                                                                                    |                                                                                                    |  |
|                                                                                                    | Contact Us                                                                                                    | ANPA Women Hat & Tea                                                                   |                                                                |                                                                                                    |                                                                                                    |  |
|                                                                                                    | ACCOUNTS                                                                                                    | ANPA Soccer                                                                            |                                                                |                                                                                                    |                                                                                                    |  |
|                                                                                                    | & Settings                                                                                                    | ANPA Golf                                                                              |                                                                |                                                                                                    |                                                                                                    |  |
|                                                                                                    | Billings                                                                                                    | Vouth Conference                                                                       |                                                                |                                                                                                    |                                                                                                    |  |
|                                                                                                    | ථ Sign-out                                                                                                    | Chaperone Disneyland                                                                   |                                                                |                                                                                                    |                                                                                                    |  |
|                                                                                                    |                                                                                                    | Chaperone Saturday Tour                                                                |                                                                |                                                                                                    |                                                                                                    |  |
|                                                                                                    |                                                                                                    |                                                                                        |                                                                |                                                                                                    |                                                                                                    |  |
|                                                                                                    |                                                                                                    |                                                                                        |                                                                |                                                                                                    |                                                                                                    |  |
|                                                                                                    |                                                                                                    | Powered by Squad Inventive Integrated LLC                                              |                                                                | 2024 © myANPA All Rights Reserved.                                                                                                    |                                                                                                    |  |
|                                                                                                    |                                                                                                    |                                                                                        |                                                                |                                                                                                    |                                                                                                    |  |
|                                                                                                    | 12 in                                                                                                    | a harring and harring the horse and a horse and a horse                                | وميوا وتشبيعها الشبيعية التشيعين التشيع                        | all and the second second                                                                                                    |                                                                                                    |  |
|                                                                                                    | line grand                                                                                                    |                                                                                        | ent on the spin set                                            |                                                                                                    |                                                                                                    |  |
|                                                                                                    |                                                                                                    |                                                                                        | and and and and and                                            |                                                                                                    |                                                                                                    |  |
| @mj <b>anpa</b>                                                                                                    | Search                                                                                                    | α                                                                                      | and and and and and                                            |                                                                                                    | •                                                                                                    |  |
| @mjanpa<br>Iome                                                                                                    | Search                                                                                                    |                                                                                        |                                                                |                                                                                                    | Dashboard / Tickets Summary                                                                                                    |  |
| IOME<br>Dashboard                                                                                                    | El Search                                                                                                    |                                                                                        |                                                                |                                                                                                    | Dashboard / Tickets Summary                                                                                                    |  |
| ICKETS                                                                                                    | E Search                                                                                                    |                                                                                        |                                                                |                                                                                                    | Dashboard / Tickets Summary                                                                                                    |  |
| Manpa Mome Dashboard Inckets Buy your Tickets                                                                                                    | Elle Search Tickets Summary Regular Member 1                                                                                                    | Q<br>Tickets Summary                                                                   |                                                                | Checkout Details                                                                                                    | Dashboard / Tickets Summary                                                                                                    |  |
| IOME<br>Dashboard<br>ICKETS<br>Duy your Tickets<br>Tickets Pricing                                                                                                    | Regular Member 1                                                                                                    | م<br>م<br>Tickets Summary                                                              |                                                                | Checkout Details                                                                                                    | Dashboard / Tickets Summary                                                                                                    |  |
| COME<br>Dashboard<br>ICKETS<br>Buy your Tickets<br>Tickets Pricing<br>CONVENTION                                                                                                    | Regular Member 1<br>1 Day - Conference<br>\$300 × 1                                                                                                    | Cickets Summary                                                                        | \$300.00                                                       | Checkout Details<br>First Name Las                                                                                                    | St Name                                                                                                    |  |
| IOME<br>Dashboard<br>ICKETS<br>Duy your Tickets<br>Tickets Pricing<br>ICNVENTION<br>2024 Agenda                                                                                                    | Image: Search         Tickets Summary         Negular Member 1         1 Day - Conference         \$300 × 1                                                                                                    | Pickets Summary                                                                        | \$300.00                                                       | Checkout Details<br>First Name Las<br>Oladiran                                                                                                    | Dashboard / Tickets Summary                                                                                                    |  |
| Convention  2024 Agenda  React your Hotel  Convention  Convention | Regular Member 1<br>1 Day - Conference<br>\$300 × 1                                                                                                    | Ce +                                                                                   | \$300.00                                                       | Checkout Details First Name Las Oladiran Email Address                                                                                                    | Dashboard / Tickets Summary                                                                                                    |  |
| Convention Convention | Image: Search         Tickets Summary         Regular Member 1         1 Day - Conference         \$300 × 1         Total Amount (US)                                                                                                    | Pickets Summary                                                                        | \$300.00                                                       | Checkout Details<br>First Name Las<br>Oladiran d<br>Email Address<br>oladirancareem@gmail.com                                                                               | Dashboard / Tickets Summary                                                                                                    |  |
| Come Come Come Come Come Come Come Come                                                                                                    | Image: Search         Tickets Summary         Regular Member 1         1 Day - Conference         \$300 × 1         Total Amount (US)                                                                                                    | Q       Fickets Summary       Ce       +       3D)                                     | \$300.00<br>\$300.00<br>\$300.00                               | Checkout Details<br>First Name Las<br>Oladiran 1<br>Email Address<br>Oladirancareem@gmall.com                                                                               | Dashboard / Tickets Summary                                                                                                    |  |
|                                                                                                    | Regular Member 1<br>1 Day - Conference<br>\$300 × 1<br>Total Amount (US)                                                                                                    | Ce<br>Fickets Summary<br>Ce<br>+<br>SD)<br>Neckout (USD)                               | \$300.00<br>\$300.00<br>+ convenience fee (\$1.50)<br>\$301.50 | Checkout Details<br>First Name Las<br>Oladiran di<br>Email Address<br>oladirancareem@gmail.com                                                                              | Dashboard / Tickets Summary st Name Kareem                                                                                                    |  |
| Dowe Downe Downe  | Regular Member 1<br>1 Day - Conference<br>\$300 × 1<br>Total Amount (US)<br>Amount to CP                                                                                                    | R   Fickets Summary ce t) teckout (USD)                                                | \$300.00<br>\$300.00<br>+ convenience fee (\$1.50)<br>\$301.50 | Checkout Details<br>First Name Las<br>Oladiran Email Address<br>oladirancareem@gmail.com                                                                                    | St Name<br>Kareem                                                                                                    |  |
|                                                                                                    | E Search<br>Tickets Summary<br>Regular Member 1<br>1 Day - Conference<br>\$300 × 1<br>Total Amount (US<br>Amount to Ch                                                                                                    | R   Fickets Summary SD) heckout (USD)                                                  | \$300.00<br>\$300.00<br>\$300.00<br>\$300.00<br>\$301.50       | Checkout Details<br>First Name Las<br>Oladiran<br>Email Address<br>Oladirancareem@gmail.com<br>Amount to Checkout (USD)<br>Stripe © Visa, Mastercar                         | St Name Kareem Stantary Stantary Kareem Karean                                                                                                    |  |
|                                                                                                    | Bearch         Tickets Summary         Regular Member 1         1 Day - Conference         \$300 × 1         Total Amount (US)         Amount to CH                                                                                                    | R       Fickets Summary       ce       +       SD)                                     | \$300.00<br>\$300.00<br>\$300.00<br>\$301.50                   | Checkout Details<br>First Name Las<br>Oladiran<br>Email Address<br>oladirancareem@gmail.com<br>Amount to Checkout (USD)<br>Stripe visa, Mastercar                           | Dashboard / Tickets Summary st Name Kareem \$301.50 rd, American Express, and Discover.                                                                                                    |  |
|                                                                                                    | Base       Search         Tickets Summary         Regular Member 1         1 Day - Conference         \$300 × 1         Total Amount (US)         Amount to CP                                                                                                    | Ce<br>Tickets Summary<br>Ce<br>t+<br>SD)                                               | \$300.00<br>\$300.00<br>\$ 300.00<br>\$ 300.00<br>\$ 300.00    | Checkout Details<br>First Name Las<br>Oladiran Email Address<br>oladirancareem@gmail.com<br>Amount to Checkout (USD)<br>Stripe © Visa, Mastercar<br>Continue to Checkout    | Cashboard / Tickets Summary  at Name  Kareem  \$301.50  rd, American Express, and Discover.                                                                                                    |  |
|                                                                                                    | Base of the second second s | Ce<br>Tickets Summary<br>Ce<br>Teckout (USD)                                           | \$300.00<br>\$300.00<br>\$300.00<br>\$301.50                   | Checkout Details<br>First Name Las<br>Oladiran<br>Email Address<br>oladirancareem@gmail.com<br>Amount to Checkout (USD)<br>Stripe © Visa, Mastercar<br>Continue to Checkout |                                                                                                    |  |
|                                                                                                    | E Search<br>Tickets Summary<br>Regular Member 1<br>1 Day - Conference<br>\$300 × 1<br>Total Amount (US<br>Amount to CF                                                                                                    | Q   Fickets Summary ce t) neckout (USD)                                                | \$300.00<br>\$300.00<br>\$ 300.00<br>\$ 301.50                 | Checkout Details   First Name   Oladiran   Email Address   oladirancareem@gmail.com   Amount to Checkout (USD)   stripe   © Visa, Mastercar   Continue to Checkout          | Cashboard / Tickets Summary  St Name Kareem  \$301.50  rd, American Express, and Discover.                                                                                                    |  |
|                                                                                                    | E Search<br>Tickets Summary<br>Regular Member 1<br>1 Day - Conference<br>\$300 × 1<br>Total Amount (US<br>Amount to Ch                                                                                                    | R   Fickets Summary ce t+ SD) neckout (USD)                                            | \$300.00<br>\$300.00<br>\$300.00<br>\$301.50                   | Checkout Details   First Name   Oladiran   Email Address   oladirancareem@gmail.com   Amount to Checkout (USD)   stripe   Stripe   Visa, Mastercar   Continue to Checkout   | Cashboard / Tickets Summary  St Name  Kareem  \$301.50  rd, American Express, and Discover.                                                                                                    |  |
|                                                                                                    | E Search                                                                                                    | Q   Fickets Summary ce + SD) heckout (USD)                                             | \$300.00<br>\$300.00<br>\$ 300.00<br>\$ 201.50                 | Checkout Details<br>First Name Las<br>Oladiran Email Address<br>oladirancareem@gmail.com<br>Amount to Checkout (USD)<br>Stripe © Visa, Mastercar<br>Continue to Checkout    | Cashboard / Tickets Summary  at Name  Kareem  \$301.50  rd, American Express, and Discover.                                                                                                    |  |
|                                                                                                    | E Search                                                                                                    | R   Fickets Summary ce + sp) neckout (USD) entitive integrated 11 C                    | \$300.00<br>\$300.00<br>\$ 300.00<br>\$ 301.50                 | Checkout Details<br>First Name Las<br>Oladiran Email Address<br>oladirancareem@gmail.com<br>Amount to Checkout (USD)<br>stripe © Visa, Mastercar<br>Continue to Checkout    | Dashboard / Tickets Summary  Dashboard / Tickets Summary  st Name Kareem  fareem  careed  careed  car |  |

# **PAYMENT CHECKOUT - Powered by Stripe**

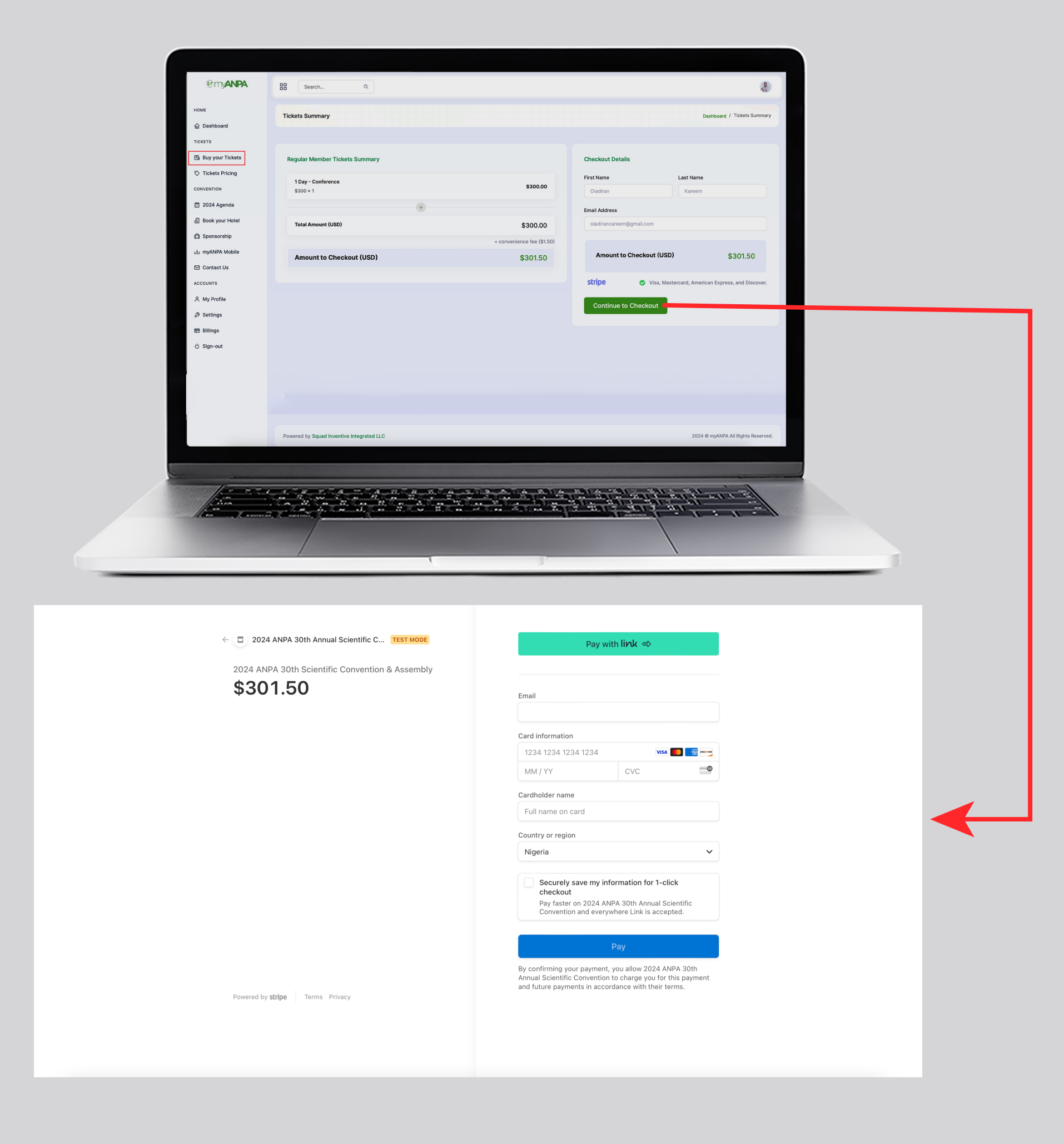

#### PAYMENT TRANSACTION & SUCCESS PAGE - Powered by Stripe

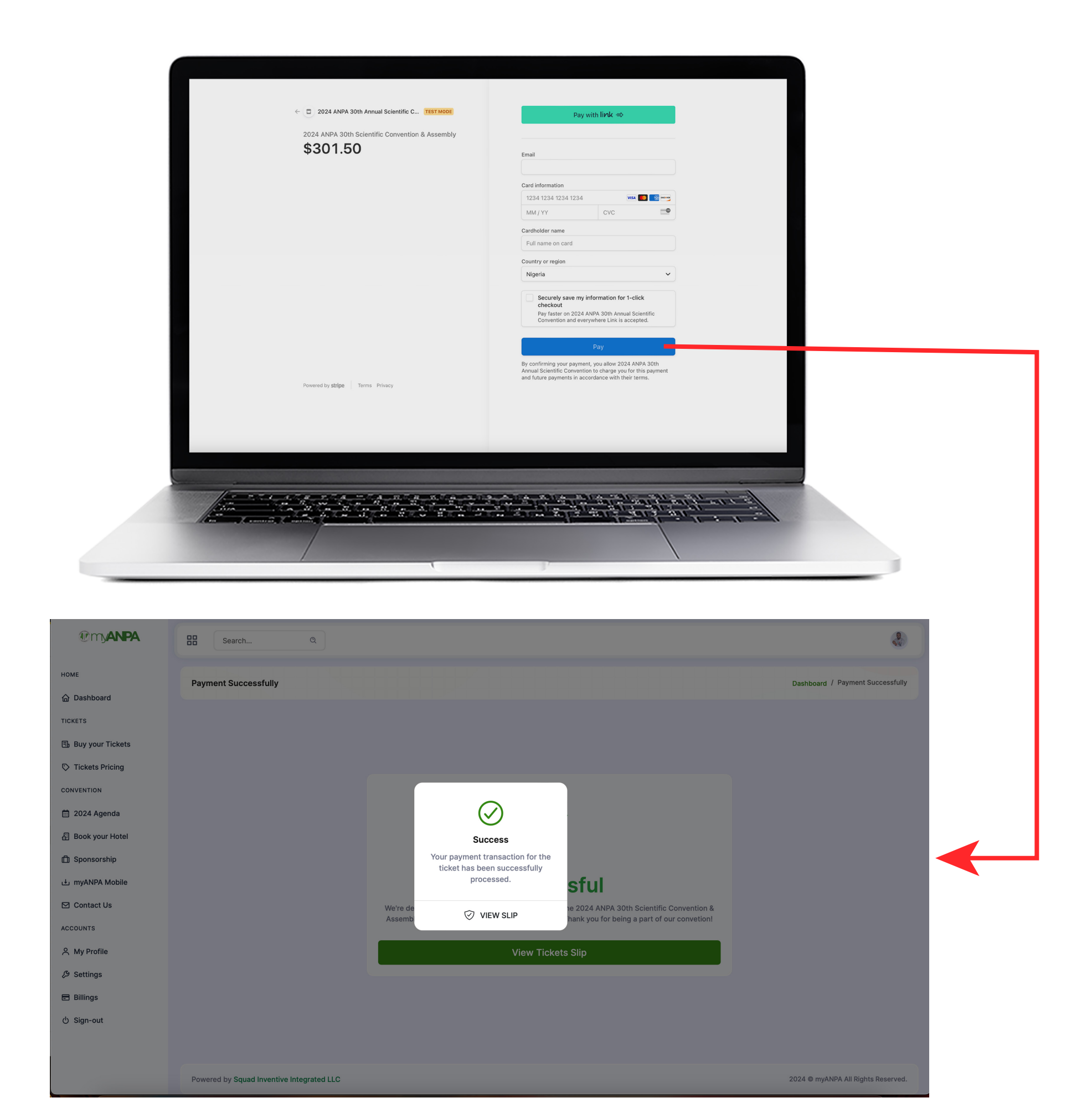

#### PAYMENT TRANSACTION TICKETS SLIP

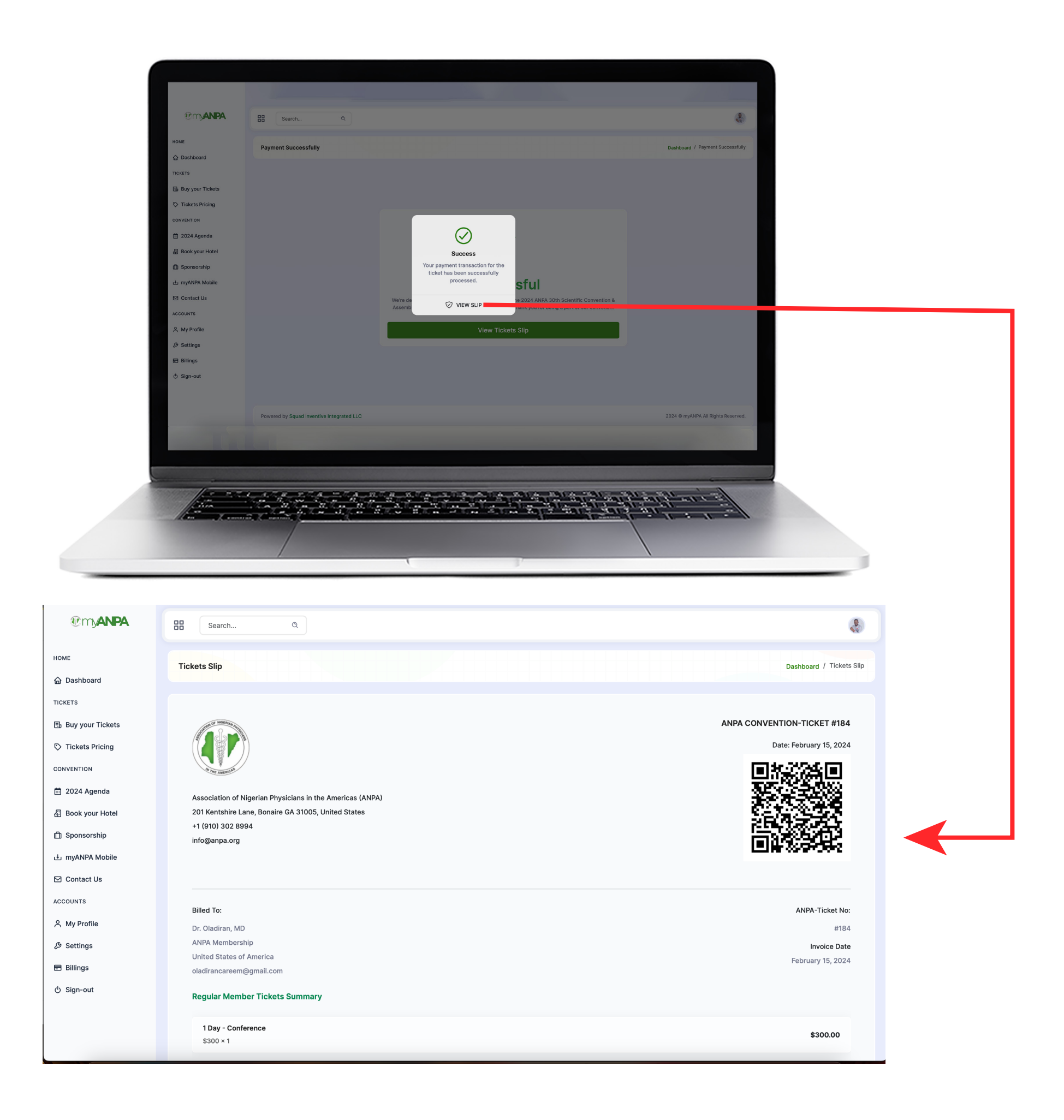

#### DOWNLOAD PAYMENT TICKETS SLIP

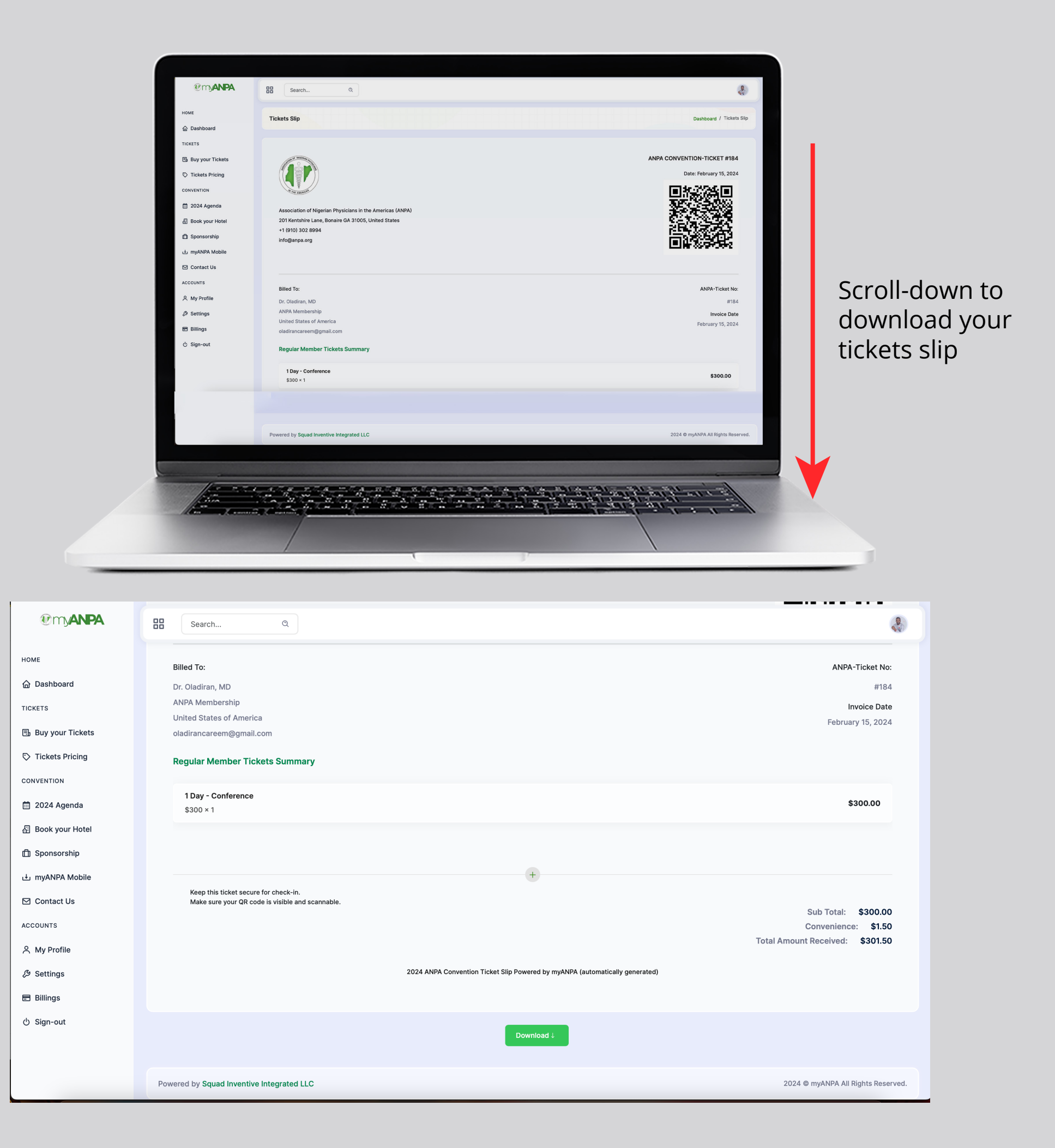

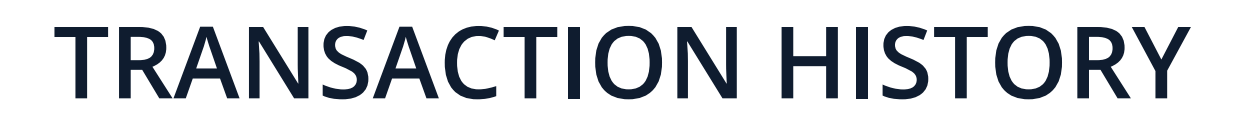

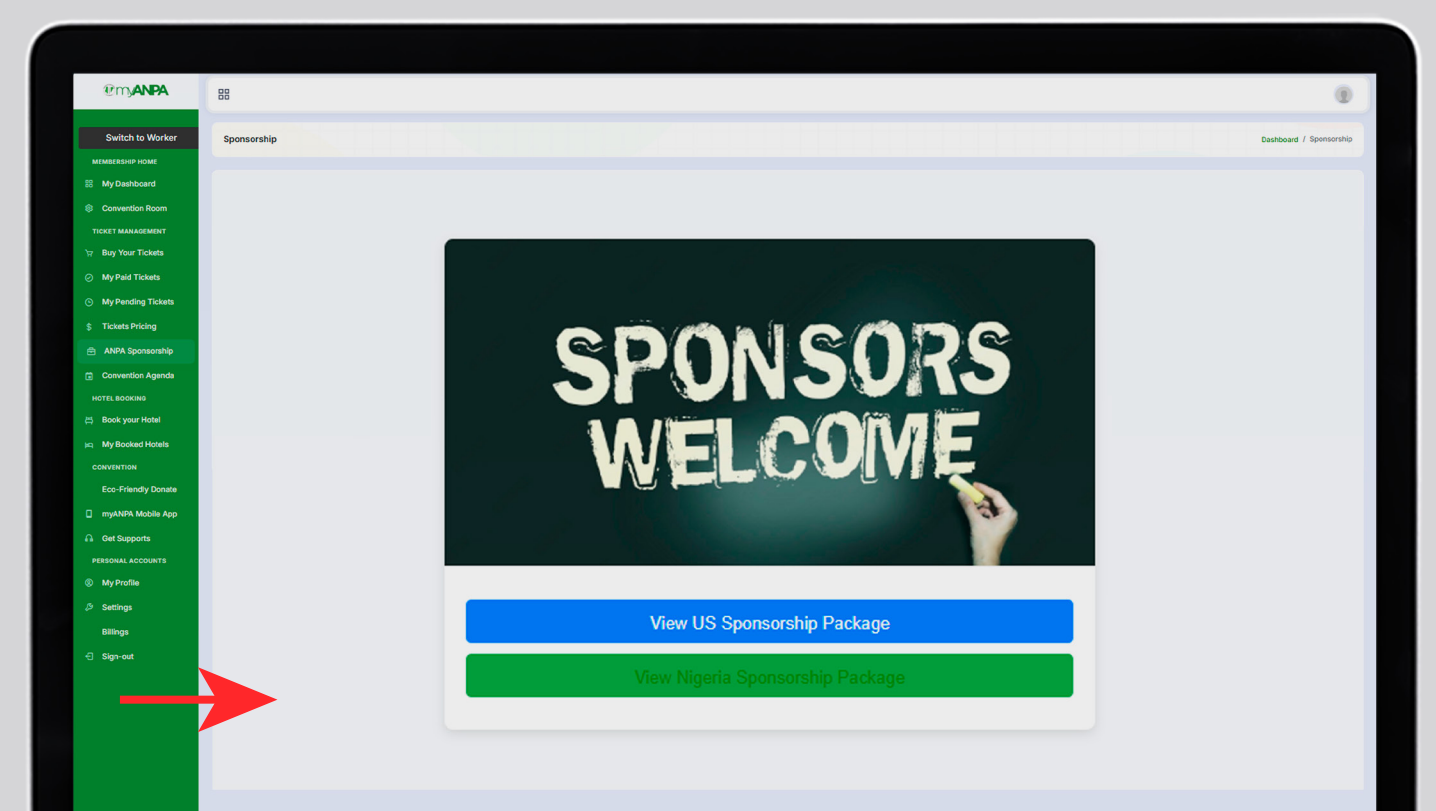

#### **VIEW SPONSORSHIP PACKAGE**

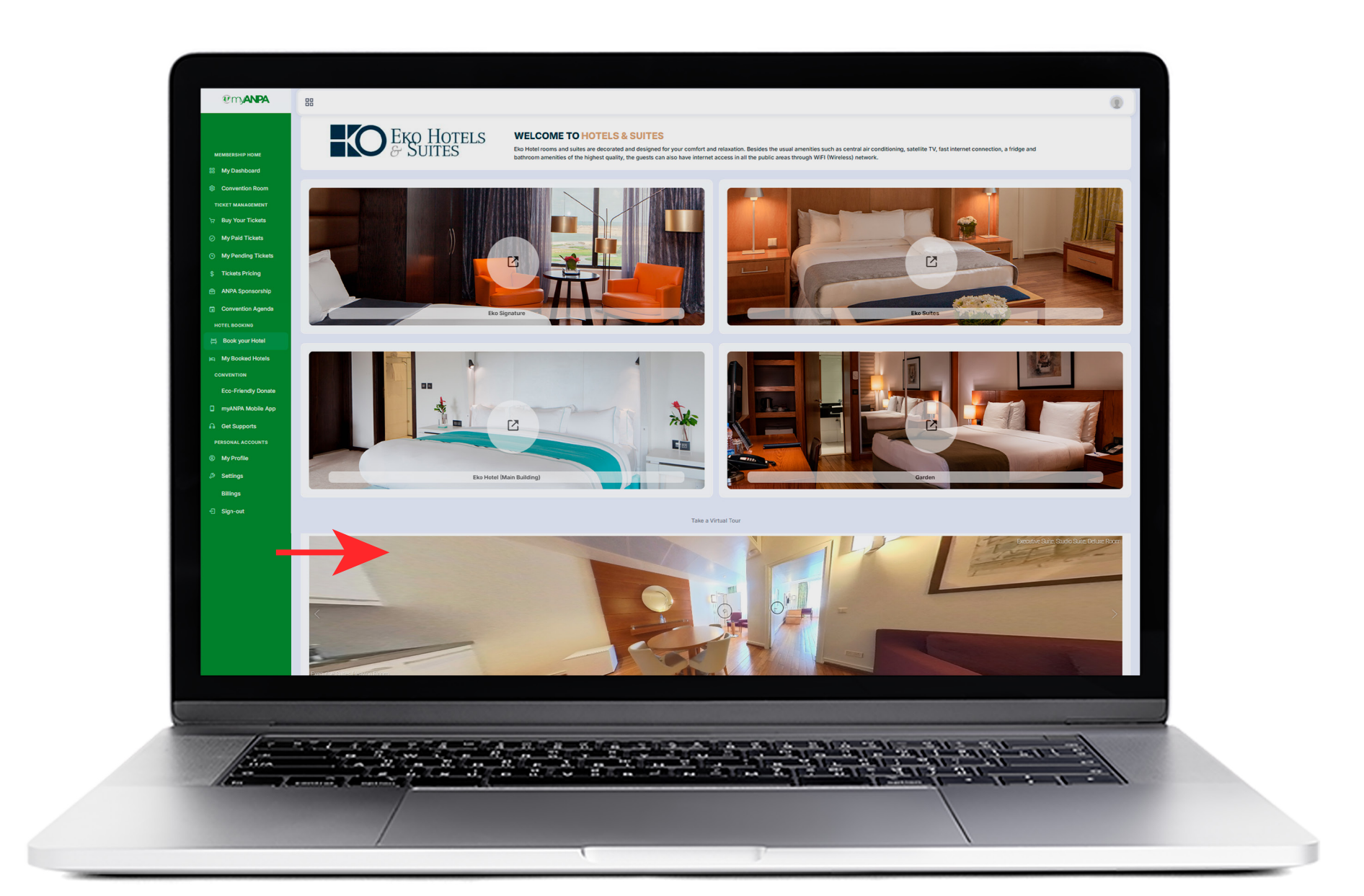

# **BOOK YOUR HOTEL**

| Imanpa<br>Home                                                                               | BB Search Q                                                                        | 1 / 2 Days Conference<br>Available Ticket                              |                                                                     | 1/2 Days Conference<br>Available Ticket                                | 1/ 2 Days Conference<br>Available Ticket                            |  |
|----------------------------------------------------------------------------------------------|------------------------------------------------------------------------------------|------------------------------------------------------------------------|---------------------------------------------------------------------|------------------------------------------------------------------------|---------------------------------------------------------------------|--|
| TICKETS  UNUT TICKETS  TICKETS Pricing CONVENTION                                            | GALA<br>EVENT<br>REGISTER NOW                                                      | ANPA Gala Night<br>Available Ticket<br>ANPA Soccer<br>Available Ticket | ANPA Hat & Tea<br>Available Ticket<br>ANPA Golf<br>Available Ticket | ANPA Gala Night<br>Available Ticket<br>ANPA Soccer<br>Available Ticket | ANPA Hat & Tea<br>Available Ticket<br>ANPA Golf<br>Available Ticket |  |
| 는 2024 Agenda<br>집 Book your Hotel<br>① Sponsorship<br>나 myANPA Mobile                       | Buy your Tickets         Buy your Tickets         Buy your Tickets                 |                                                                        |                                                                     |                                                                        |                                                                     |  |
| <ul> <li>☑ Contact Us</li> <li>Accounts</li> <li>A My Profile</li> <li>Ø Settings</li> </ul> | Successful Tickets Payment Ticket Processing Ref. # 8e1ba4a34456a3fd444c7e4d6dbeda | Attendee Type Da<br>Regular Member 20                                  | te<br>24-02-15 14:01:54                                             | Amount Paid Status<br>\$301.50 Success                                 | Action<br>View Slip                                                 |  |
| ස Billings<br>ල් Sign-out                                                                    | Pending Tickets Payment Ticket Processing Ref. #                                   | Attendee Type                                                          | Date Total Amou                                                     | nt Stutas                                                              | Action                                                              |  |
|                                                                                              |                                                                                    |                                                                        |                                                                     |                                                                        |                                                                     |  |
|                                                                                              | Powered by Squad Inventive Integrated LLC                                          |                                                                        |                                                                     | 2                                                                      | 024 © myANPA All Rights Reserved.                                   |  |
|                                                                                              |                                                                                    |                                                                        |                                                                     |                                                                        | the second second                                                   |  |

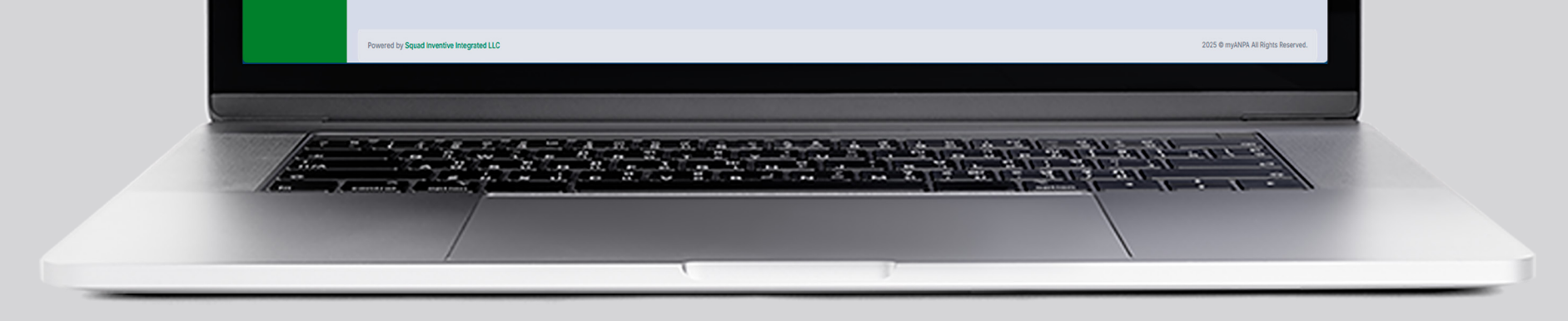

## **Tickets Pricing Table**

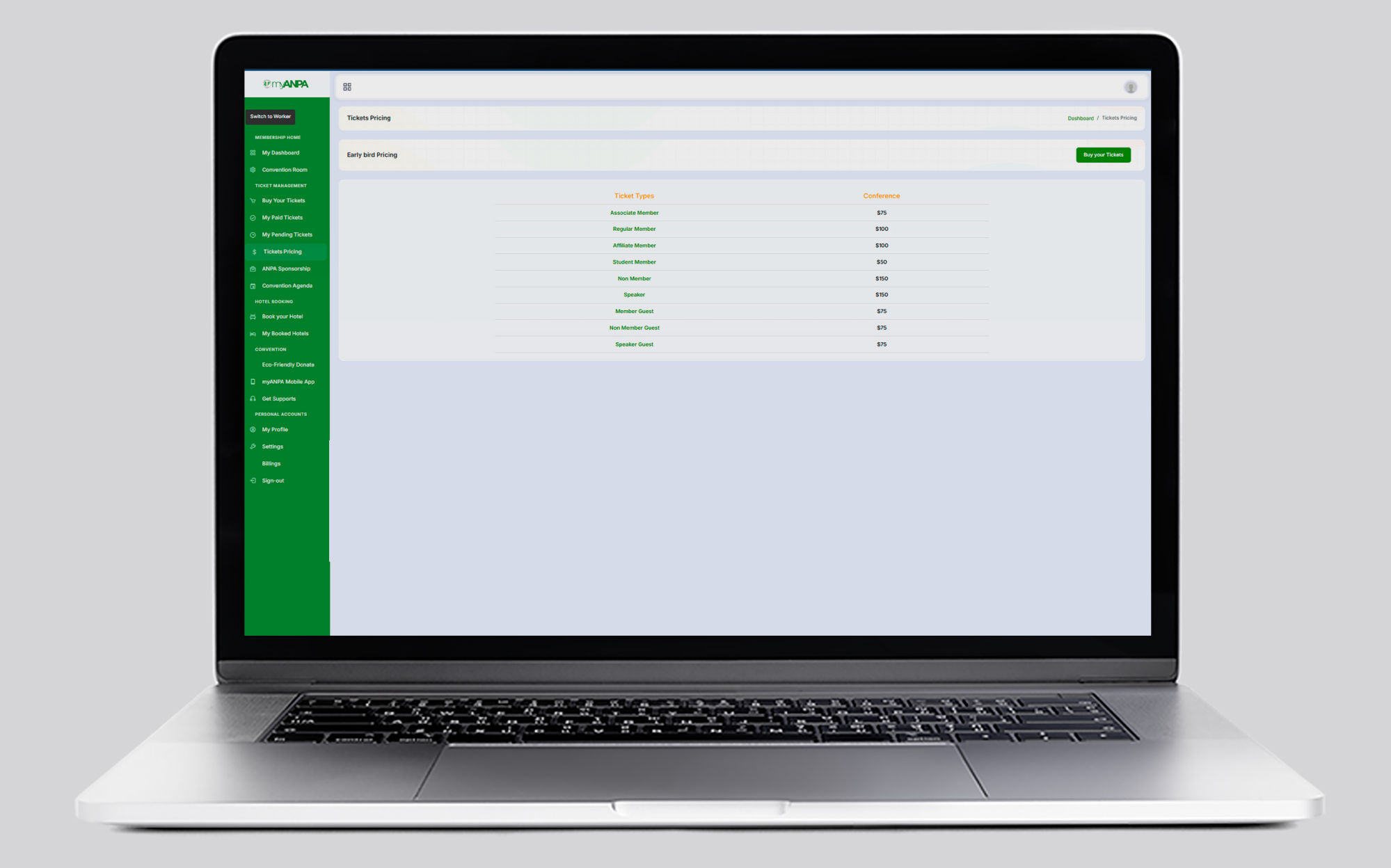

#### Try myANPA App on your mobile Devices

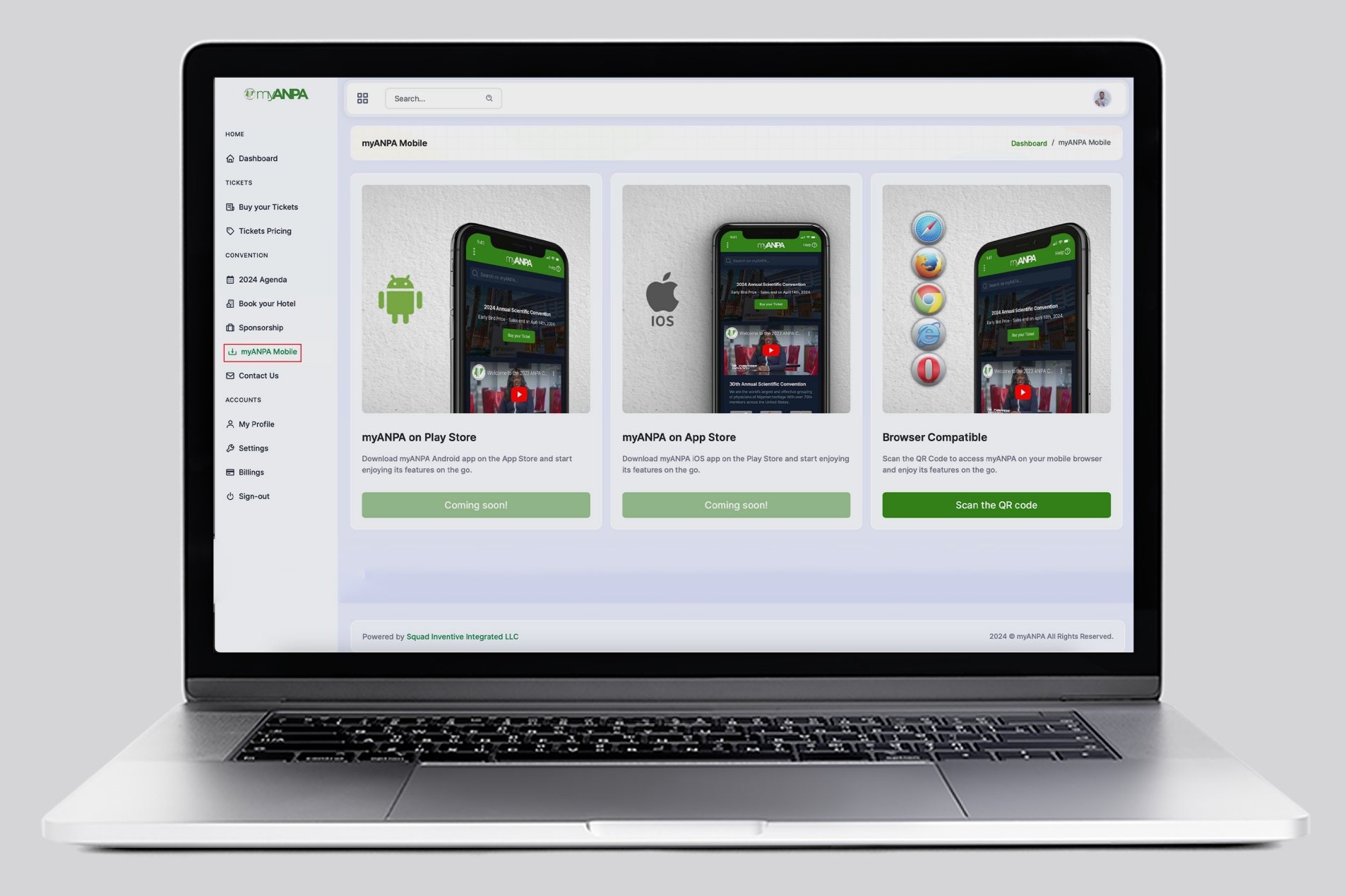